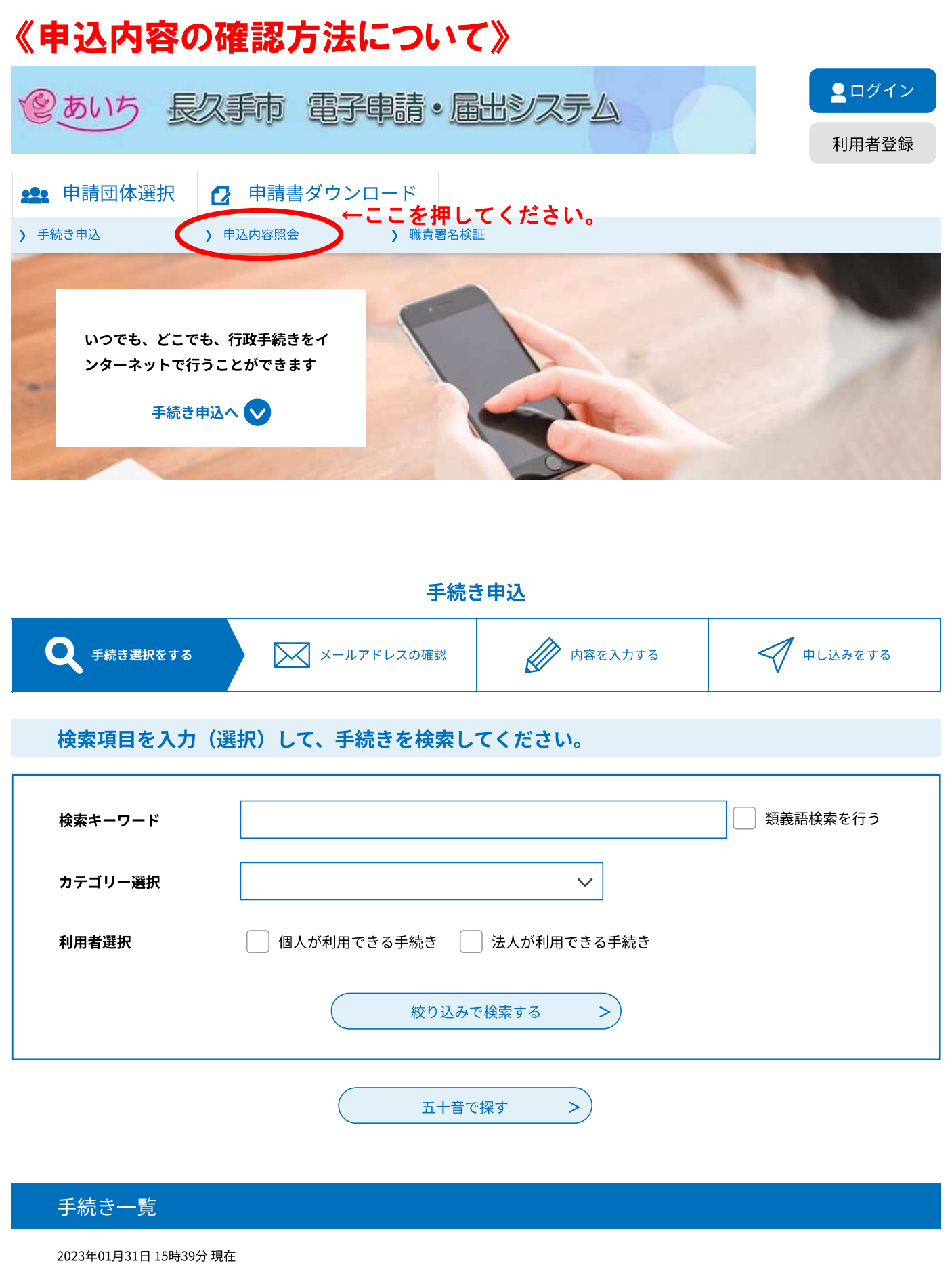

| 並び替え | 受付開始日時 降順 | ▼ | 表示数変更 |   | 20件ずつ表示 |    |  | <br>• |  |
|------|-----------|---|-------|---|---------|----|--|-------|--|
|      |           |   | 1     | 2 | 3       | 次へ |  | 最後へ   |  |

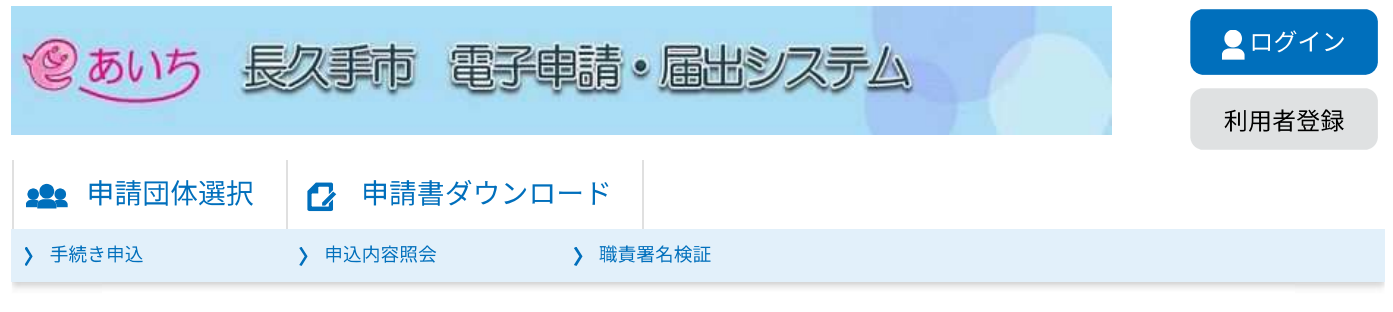

## 申込内容照会

申込照会

整理番号を入力してください

←申込完了時に発行された整理番号(12桁の数字)を入力してください。 申込完了画面、通知メールに記載された 整理番号をご入力ください。

パスワードを入力してください

←申込完了時に発行されたパスワード(10桁の英数字)を入力してください。

申込完了画面、通知メールに記載された パスワードをご入力ください。

> 整理番号は半角数字、パスワードは半角英数字(英字:大文字・小文字)で入力して下さい。 前後にスペースが入ると正しく認識されず、照会できませんのでご注意ください。

ログイン後に申込を行われた方は、ログインしていただくと、整理番号やパスワードを使用せずに照会できます。

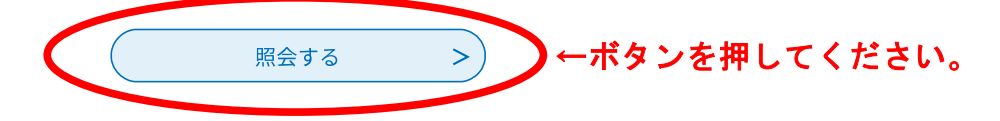

【システム操作に関するお問合わせ先(ヘルプデスク)】 TEL:0120-464-119(フリーダイヤル) 携帯電話を御利用の場合は TEL:0570-041-001(ナビダイヤル) (平日9:00~17:00年末年始除く) FAX:06-6455-3268 電子メール: help-shinsei-aichi@s-kantan.com

(迷惑メール対策等を行っている場合には、 [help-shinsei-aichi@s-kantan.com] からのメール受信が可能な設定に変更してください。)

【各手続き等の内容に関するお問い合わせ先】 直接担当課にお問い合わせください。

| ②あいち 長                                            | <b></b> ログイン |  |  |  |
|---------------------------------------------------|--------------|--|--|--|
|                                                   |              |  |  |  |
| <b>1</b> 申請団体選択                                   | ❷ 申請書ダウンロード  |  |  |  |
| > 手続き申込<br>> 申込内容照会<br>> 職責署名検証                   |              |  |  |  |
| ● 中立内容照会<br>● ● ● ● ● ● ● ● ● ● ● ● ● ● ● ● ● ● ● |              |  |  |  |

## 申込詳細

申込内容を確認してください。

| 手続き名 | 令和5年度東小学校放課後子ども教室参加申込受付                      |
|------|----------------------------------------------|
| 整理番号 | 790744887761                                 |
| 処理状況 | 完了                                           |
| 処理履歴 | 2023年1月31日19時15分 自動受理<br>2023年1月31日19時15分 申込 |

## 伝達事項

| 日時          | 内容 |  |
|-------------|----|--|
| 伝達事項はありません。 |    |  |

🖨 申込内容印刷

## 申込内容

| 申請者(保護者)            | 長久手 町子         |
|---------------------|----------------|
| 申請者電話番号             | 0561560616     |
| 令和5年度児童クラブ申込の<br>有無 | 無              |
| 傷害保険料納入の同意につい<br>て  | 同意する           |
| 郵便番号                | 480-1196       |
| 住所(転居する場合は新住<br>所)  | 長久手市岩作城の内60番地1 |
| 申込児童1の氏名            | 長久手市郎          |
| 申込児童1の氏名(ふりが<br>な)  | ながくて しろう       |
| 申込児童1の学年            | 5年生            |
| 申込児童1の生年月日          | 2012年01月04日    |
| 申請児童1の性別            | 男              |

| 申込児童2の氏名(きょうだ<br>いで申請する場合)                                                                                                    | 長久手さつき                                                                                                    |  |
|----------------------------------------------------------------------------------------------------|----------------------------------------------------------------------------------------------------|--|
| 申込児童2の氏名(ふりが<br>な)                                                                                                    | ながくて さつき                                                                                                    |  |
| 申込児童2の学年                                                                                                    | 1年生                                                                                                    |  |
| 申込児童2の生年月日                                                                                                    | 2015年05月05日                                                                                                    |  |
| 申請児童2の性別                                                                                                    | 女                                                                                                    |  |
| 申込児童3の氏名(きょうだ<br>いで申請する場合)                                                                                                    |                                                                                                    |  |
| 申込児童3の氏名(ふりが<br>な)                                                                                                    |                                                                                                    |  |
| 申込児童3の学年                                                                                                    |                                                                                                    |  |
| 申込児童3の生年月日                                                                                                    |                                                                                                    |  |
| 申請児童3の性別                                                                                                    |                                                                                                    |  |
| 参加希望曜日につい                                                                                                    | って                                                                                                    |  |
| 参加希望曜日(第1希望)                                                                                                    | 水曜日                                                                                                    |  |
| 参加希望曜日(第2希望)                                                                                                    | 金曜日                                                                                                    |  |
| 参加希望曜日(第3希望)                                                                                                    | 火曜日                                                                                                    |  |
| 参加希望曜日(第4希望)                                                                                                    | 月曜日                                                                                                    |  |
| 参加希望曜日(第5希望)                                                                                                    | 木曜日                                                                                                    |  |
| 抽選番号(1番目)                                                                                                    | 36                                                                                                    |  |
| 抽選番号(2番目)                                                                                                    | 17                                                                                                    |  |
| 通知・案内等の郵送先                                                                                                    |                                                                                                    |  |
| ※確認後、必ずブラウザを閉じてく                                                                                                    | 、ださい。                                                                                                    |  |
| <                                                                                                    | 申込照会へ戻る 再申込する                                                                                                    |  |
| 申込内容を変更したい場合は、こちらのボタンを押してください。↑<br>なお、申込期間中のみ再申込が可能です。<br>また、再申込後も最初の申請はシステム上に残ります。<br>整理番号及びパスワードも、古いもので照会すると前の申込内容が出てしまいますが、<br>こちらは最新の申込内容にて受理いたしますので、御安心ください。 |                                                                                                    |  |
| (迷惑メール対策等を行って                                                                                                    | FAX:06-64553268<br>電子メール: <u>help-shinsei-aichi@s-kantan.com</u><br>いる場合には、 [help-shinsei-aichi@s-kantan.com] からのメール受信が可能な設定に変更してください。) |  |

【各手続き等の内容に関するお問い合わせ先】 直接担当課にお問い合わせください。